## **Downloading Student reports from SEQTA Engage**

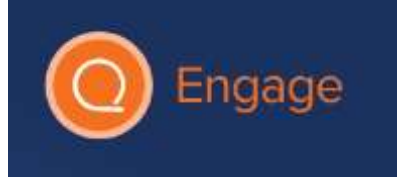

- 1. Go the website <u>SEQTA Engage</u>
- 2. Type in your name and password

| Password |  |
|----------|--|
| Log in   |  |

3. Click on Reports tab in the Menu on the left of the screen

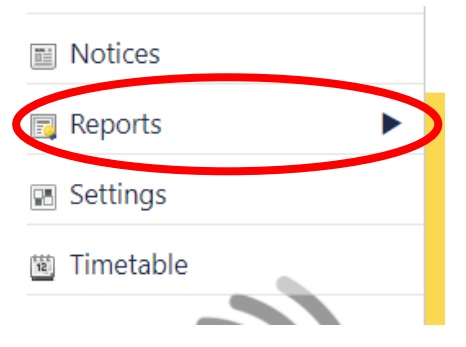

- 4. Click on your child
- 5. Click on the report(s) you want to print (you may have to do this one at a time)
- 6. Click on the download icon in the top right part on the website

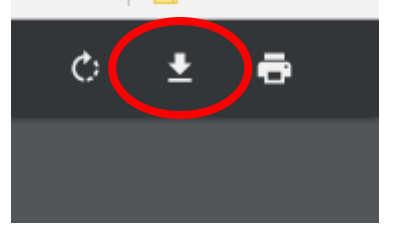

7. Repeat this process for the other reports, it will be downloaded to your computer